# THERMO-MAITRE-201

### NE FONCTIONNE PAS SOUS BULLSEYE!! A cause de la librairie matplotlib

### Vous devez avoir des capteurs BME280 sur des RPI avec Thermo2-BME-201.py

#### Se reporter à l'article suivant :

https://www.framboise314.fr/thermo2-gestion-de-bme280-avec-raspberry-pi/ Script Capteur

### INSTALLATION

Installer matplotlib : sudo pip3 install matplotlib

dans un dossier de vos Scripts, copier Thermo-Maitre-201.py Thermo-Maitre-Simple-201.py Cdpetit.gif Thermo.png dans ce dossier, créer un sous-Dossier 'Lib' et y copier la librairie clsSSH.py J'ai créé un dossier /home/pi/Scripts/THERMO/ ou je mets tout ce qui concerne Thermo

#### **COMPATIBILITE**

il faut installer ou copier la version Thermo2-BME-201.py sur les RPI des capteurs

#### **SUR UN PI-400**

L'affichage de matplotlib réagit différemment et plantage du RPI-400 ????? Modifier les lignes 305 et 306 305 plt.draw() #pi-400

306 #plt.show() #RPI normal

### **SYNCHRO**

Les lectures sont totalement asynchrones vous pouvez lancer ce logiciel sur plusieurs RPI Si conflit de lecture des datas des RPI-THERMO, affichage « \*\*\* » et attendre le cycle suivant

### **PREMIER LANCEMENT**

|                                                                                                    |                                                                                                    | PI4-DEVELOP >> T                                                                             | hermo-Maitre-2.0.1                                                                                     |                                                                                                    | ~ ^ X                                                                                             |
|----------------------------------------------------------------------------------------------------|----------------------------------------------------------------------------------------------------|----------------------------------------------------------------------------------------------|----------------------------------------------------------------------------------------------------|----------------------------------------------------------------------------------------------------|---------------------------------------------------------------------------------------------------|
| Cycle (s) 20 €<br>Test.COM<br>LANCER<br>FERMER<br>Ecran: 1920x1080<br>Erreur Config6                       |                                                                                                    |                                                                                              | Nom<br>Nom<br>Nom<br>Nom<br>Nom<br>Nom                                                                 | HISTO<br>ANNEE: 2022<br>Jarvier<br>Fevrier Tout<br>Mars Press<br>Avril Humi<br>Julia Temp<br>Julia Moy/0<br>Aout Moy/0<br>Aout Moy/0<br>Cotobre Moy/10<br>Octobre Moy/100<br>Decembre | Temp Max CPU 50 €<br>• 6 Capteurs • 12 Capteurs<br>Fichier CHE<br>Fichier Config6                 |
| Pression:<br>Pression:<br>Humidité Rel:<br>Température:<br>Heure:<br>Tmin: Prission<br>Tmax: Vitic<br>Resz | Pression:<br>Pression:<br>Humidité Rel:<br>Température:<br>Heure:<br>Tmin: HISTO<br>Tmax: VIG.<br>PRAZ | Pression:<br>Pression:<br>Humidité Rel:<br>Température:<br>Heure:<br>Tmin:<br>Tmin:<br>Tmax: | Pression:<br>Pression:<br>Humidité Rel:<br>Température:<br>Heure:<br>Tmin: HISTO<br>Tmax: VIGE<br>ERAZ | Pression:<br>Pression:<br>Humidité Rel:<br>Température:<br>Heure:<br>Tmin:<br>Tmin:<br>Tmax:                                                                                          | Pression:<br>Pression:<br>Humidité Rel:<br>Température:<br>Heure:<br>Tmin: Heure:<br>Tmin: Heure: |

Se met par défaut en mode 6 capteurs Pas de fichier de configuration, donc : Renseigner les RPI à lire :

IP + espaceUtilisateur + espaceMot de passe du RPI + espaceChemin des fichiers sur les RPI à lire + espaceChemin de localisation(Localisation par défaut)Valider chaque ligne par 'Entrée'

### Faire un Test-COM pour vérification

|                                                                                                    |                                                                                                    | PI4-DEVELOP >> TI                                                                                                    | nermo-Maitre-2.0.1                                                                                                    |                                                                                                    | ~ ^ X                                                                                                    |
|----------------------------------------------------------------------------------------------------|----------------------------------------------------------------------------------------------------|----------------------------------------------------------------------------------------------------|----------------------------------------------------------------------------------------------------|----------------------------------------------------------------------------------------------------|----------------------------------------------------------------------------------------------------|
| Cycle (s) 20 192.168.1.39 pi cdbir<br>Test.COM<br>ARRET<br>FERMER<br>Ecran: 1920x1080<br>Contig6 OK                                                                                                    | 2 /media/pi/PI2A-THERMO/HistoThermo1/                                                                  | Ruine CAP                                                                                                    | 1 PI2A-THERMO 27.7 °<br>Nom<br>Nom<br>Nom<br>Nom<br>Nom                                                                                | ANNEE: 2022 €<br>Jarivier<br>Fevrier Tout<br>Mars Press<br>Avril Humi<br>Mai Temp<br>Juliet Moy/0<br>Aout Moy/3<br>Septembre Moy/100<br>Décembre | Temp Max CPU 50 \$ • 6 Capteurs • 12 Capteurs Fichier CHE Fichier Config6                                     |
| Ruine (cy120/H4/T0:5)           Pression:         1012.04 hPa           Pression:         75.91 cm           Humidité Rel:         52.2 Hr%           Température:         14.5 °C           Heure:         23:25:58           Tmin:         14.5 1904/2022           Tmin:         14.5 1904/2022           Tmin:         14.5 1904/2022           VNEC         VNEC           CRAZ         1904/2022 | Non Défini<br>Pression: ***<br>Horision: ***<br>Humidité Rel: ***<br>Heure: ***<br>Heure: ***<br>Tmin: | Non Défini<br>Pression: ***<br>Pression: ***<br>Humidité Rel: ***<br>Température: ***<br>Heure: ***<br>Timin: UISTOI<br>Tmax: UISTOI | Non Defini<br>Pression: ***<br>Pression: ***<br>Humidité Rel: ***<br>Température: ***<br>Heure: ***<br>Tmin:<br>Tmax:<br>EVACE<br>VACE | Non Défini<br>Pression: ***<br>Herssion: ***<br>Humidité Rel: ***<br>Température: ***<br>Heure: ***<br>Trmin: Histori<br>Tmax: Vinc.<br>Critory  | Non Defini<br>Pression: ***<br>Pression: ***<br>Humidité Rel: ***<br>Température: ***<br>Heure: ***<br>Timin: |

# **CYCLE**

temps en seconde de lecture des RPI-THERMO en SSH

# **BOUTON TEST-COM**

Voyant magenta Au lancement, le logiciel examine les RPI-THERMO présents Le nom de l'IP locale est souligné et pas de VNC vous pouvez les vérifier par ce Bouton à tout moment car stoppe la lecture des RPI

### **BOUTON LANCER/ARRET**

| Lance ou stoppe la lecture d | les RPI                   |
|------------------------------|---------------------------|
| Voyant rouge                 | Lecture                   |
| Voyant blanc                 | Affichage                 |
| Voyant clignotant            | Boucle du cycle principal |

### **BOUTON FERMER**

Ferme le logiciel avec sauvegarde de la configuration en cours (6 ou 12 capteurs)

### **ICONE CDBI ou BOUTON AIDE**

Si aucun Logo, remplacé par un bouton click pour lire cette notice en PDF

### TEMP MAX CPU

Limite max de température des CPU avec affichage en rouge si dépassement La température des CPU est lue à chaque cycle

# **CHOIX 6 OU 12 CAPTEURS**

si vous avez plus de 6 RPI avec des capteurs sur votre réseau

# Pour démarrer en mode 12 capteurs

Il suffit de mettre '12' en argument dans la ligne de commande

|                                                                                                    |                                                                                                    | PI4-DEVEL                                                                                                    | .0P >> Th                                                                                                    | ermo-Maitre-2.0.1                                                                                                    |                                                                                                    |                                                                                                    | ~ ~ X                                                                                                    |
|----------------------------------------------------------------------------------------------------|----------------------------------------------------------------------------------------------------|----------------------------------------------------------------------------------------------------|----------------------------------------------------------------------------------------------------|----------------------------------------------------------------------------------------------------|----------------------------------------------------------------------------------------------------|----------------------------------------------------------------------------------------------------|----------------------------------------------------------------------------------------------------|
| Cycle (s) 30 €         192 168 1.59 µ cdbi           192 168 1.59 µ cdbi         192 168 1.59 µ cdbi           192 168 1.69 µ cdbi         192 168 1.59 µ cdbi           Test.COM         192 168 1.25 µ cdbi           ARRET         192 168 1.24 µ cdbi           192 168 1.31 µ cdbi         192 168 1.30 µ cdbi           FERMER         192 168 1.30 µ cdbi           192 168 1.30 µ cdbi         192 168 1.73 µ cdbi           192 168 1.73 µ cdbi         192 168 1.73 µ cdbi           192 168 1.73 µ cdbi         192 168 1.73 µ cdbi           Config12 OK         192 168 1.73 µ cdbi | 72 /media/pi/CLE-Z1/HistoThermo1/ Culsin<br>72 /media/pi/CLE-Z1/HistoThermo2/ Conge<br>72 /media/pi/Pi3-HORL01/HistoThermo1/<br>72 /media/pi/Pi3-HORL02/HistoThermo1/<br>72 /media/pi/Pi2A-THERMO/HistoThermo1/<br>72 /media/pi/Pi2B-THERMO/HistoThermo1/<br>72 /media/pi/SD-1288/HistoThermo1/ DeV<br>72 /media/pi/SD-1288/HistoThermo1/ DeV<br>72 /media/pi/SD-1288/HistoThermo1/ DeV<br>72 /media/pi/SD-1288/HistoThermo1/ DeV<br>72 /media/pi/HDD-PI-1/HistoThermo2/ Pi40 | e 6 6 7 7 7 7 7 7 7 7 7 7 7 7 7 7 7 7 7                                                                                                    | <ul> <li>✓ CAP-1</li> <li>✓ CAP-2</li> <li>✓ CAP-2</li> <li>✓ CAP-3</li> <li>✓ CAP-4</li> <li>✓ CAP-4</li> <li>✓ CAP-6</li> <li>✓ CAP-7</li> <li>✓ CAP-8</li> <li>✓ CAP-9</li> <li>✓ CAP-1</li> <li>✓ CAP-1</li></ul> | PIZ1-THERMO           PIZ1-THERMO           HORLOGE-1           HORLOGE-2           PIZ2-THERMO           PIZA-THERMO           PIZB-THERMO           PIZB-THERMO | 36.9 °C<br>37.4 °C<br>53.7 °C<br>50.5 °C<br>42.8 °C<br>30.9 °C<br>35.2 °C<br>50.6 °C<br>51.1 °C<br>34.5 °C<br>35.0 °C | HISTO<br>ANNEE : 2022 ↓<br>Jarvier Tout<br>Mars Press<br>Avril Humi<br>Mai Temp<br>Juin<br>Juilet Moy/0<br>Aout Moy/3<br>Septembre Moy/10<br>Octobre Moy/20<br>Decembre Moy/50                                                                                                    | Temp Max CPU 50 €<br>6 Capteurs • 12 Capteurs<br>Fichier CHE<br>Fichier Config12<br>Mode Simple                                                                                                    |
| Cuisine (Cy100/H6/T0:19)           Pression: 992.37 hPa           Pression: 74.43 cm           Humidité Rel: 54.6 Hr%           Température: 19.7 °c           Heure: 19:00:24           Tmin: 18.5 20/04/2022           Timix: 18.7 20/04/2022           Timix: 21.7 20/04/2022                                                                                                    | Congelo         (Cy100/H6/T0:-15)           Pression:         992.6 hPa           Pression:         74.45 cm           Humidité Rel:         69.9 Hr%           Température:         -17.4 °c           Heure:         19:00:24           Tmin:         -19.4           Tmax:         0.4           Zuparazi         HISTO           VNRC         <                                                                                                    | HORLOGE-1         (Cy120/H6/TC           Pression:         991.32 hP           Pression:         74.36 cm           Humidité Rel:         53.5 h           Température:         20.8 °           Heure:         19:00:00           Tmin:         19.32:04:2022           Tmax:         21.1                                 | 2:19)<br>2°a<br>1°%<br>C<br>HISTO<br>VNC<br><raz< td=""><td>HORLOGE-2 (Cy120/H6/T0::<br/>Pression: 992.09 hPa<br/>Pression: 74.41 cm<br/>Humidité Rel: 62.7 Hr<br/>Température: 18.6 °c<br/>Heure: 19:00:00<br/>Tmin: 18.1 22/04/2022<br/>Tmax: 20.7 20/04/2022</td><td>19)<br/>A<br/>r%<br/>isto<br/>/NC<br/>RAZ</td><td>Dortoir         (Cy120/H4/T0:19)           Pression:         991.82 hPa           Pression:         74.39 cm           Humidité Rel:         49.2 Hr%           Température:         19.5 °C           Heure:         18:59:38           Tmin:         18.6           1904/2022         HISTO           Tmax:         20.7</td><td>Ruine (Cy120/H4/T0:5)           Pression:         991.66 hPa           Pression:         74.38 cm           Humidité Rel:         70.4 HP%           Température:         16.9 °c           Heure:         19:00:27           Tmin:         11.4         2004/2022           Tmax:         19.9         2104/2022</td></raz<>                                                                                                    | HORLOGE-2 (Cy120/H6/T0::<br>Pression: 992.09 hPa<br>Pression: 74.41 cm<br>Humidité Rel: 62.7 Hr<br>Température: 18.6 °c<br>Heure: 19:00:00<br>Tmin: 18.1 22/04/2022<br>Tmax: 20.7 20/04/2022                                                                                                    | 19)<br>A<br>r%<br>isto<br>/NC<br>RAZ                                                                                  | Dortoir         (Cy120/H4/T0:19)           Pression:         991.82 hPa           Pression:         74.39 cm           Humidité Rel:         49.2 Hr%           Température:         19.5 °C           Heure:         18:59:38           Tmin:         18.6           1904/2022         HISTO           Tmax:         20.7 | Ruine (Cy120/H4/T0:5)           Pression:         991.66 hPa           Pression:         74.38 cm           Humidité Rel:         70.4 HP%           Température:         16.9 °c           Heure:         19:00:27           Tmin:         11.4         2004/2022           Tmax:         19.9         2104/2022 |
| Atelier         (Cy120/H4/T0:10)           Pression:         991.87 hPa           Pression:         74.4 cm           Humidité Rel:         65.6 Hr%           Température:         19.1 °c           Heure:         19:00:30           Tmin:         16.1 20/04/2022           Tmax:         20.1 21/04/2022                                                                                                    | DEV1-Deporte (Cy15/H6/T0:19)           Pression: 991.42 hPa           Pression: 74.36 cm           Humidité Rel: 57.8 Hr%           Température: 20.9 °c           Heure: 19:01:30           Tmin: 19.5         22/04/2022           Tmin: 19.5         22/04/2022           Tmax: 21.3         21/04/2022           CRAZ         CRAZ                                                                                                    | DEV2-Break         (Cy15/H6/T-2           Pression:         991.68 hF           Pression:         74.38 cm           Humdité Rel:         52.0 H           Température:         21.2 °           Heure:         19:01:30           Tmin:         17.8           Z2/04/2022         Tmax:           Tmax:         22/04/2022 | :21)<br>2a<br>Hr%<br>C<br>HISTO<br>Local<br>≤RAZ                                                                                                    | Pi400-BME-1         Cy15/H6/T0:1           Pression:         992.23         hPa           Pression:         74.42         cm           Humidité Rel:         52.7         Hi           Température:         21.5         °c           Heure:         19:01:37         Tmin: 19.6         22/04/2022           Tmax:         22.2         21/04/2022         H                                                                                                    | 9)<br>a<br>r%<br>:<br>ISTO<br>/NC<br>IRAZ                                                                             | Pi400-2 Pas de Capteur       Pression:        Pression:        Humidité Rel:        Température:        Heure:        Tmin:        Tmax:                                                                                                    | Non Défini           Pression: ***           Pression: ***           Humidité Rel: ***           Température: ***           Heure: ***           Tmin:           Tmix:           UNCL           GR02                                                                                                    |

Décocher pour ne pas lire un capteur

### **BOUTON FICHIER-CHE**

Affiche le fichier 'ThermoCHE.txt' et re-click pour fermer

Ce fichier n'est pas obligatoire pour Thermo-Maitre

Mais vous pouvez le modifier, l'enregistrer et ensuite le transférer sur tous les RPI-THERMO

car il doit être sur tous les RPI-Thermo pour le chemin du support d'enregistrement des datas

### **BOUTON FICHIER-CONFIG6/12**

Affiche le fichier de configuration ThermoM6ou 12.conf selon le mode 6 ou 12 capteurs et re-click pour fermer Permet de lire ce fichier qui est en binaire

### **BOUTON MODE SIMPLE**

Ferme Thermo-Maitre et lance Thermo-Maitre-Simple en mode 6 ou 12

| Cycle (s): 30 O RELANCER NORMAL Utilise ThermoM12 de Thermo-Maitre |             |          |              |             |          |
|--------------------------------------------------------------------|-------------|----------|--------------|-------------|----------|
| Nom Capteur                                                        | Pression    | Pression | Humidité Rel | Température | Heure    |
| Cuisine                                                            | 1016.99 hPa | 76.28 cm | 47.7 Hr%     | 20.2 °c     | 14:20:36 |
| Congelo                                                            | 1017.16 hPa | 76.29 cm | 57.4 Hr%     | -14.9 °c    | 14:20:37 |
| HORLOGE-1                                                          | 1015.9 hPa  | 76.2 cm  | 50.8 Hr%     | 20.4 °c     | 14:20:00 |
| HORLOGE-2                                                          | 1016.6 hPa  | 76.25 cm | 56.0 Hr%     | 19.4 °c     | 14:20:00 |
| Dortoir                                                            | 1016.33 hPa | 76.23 cm | 44.5 Hr%     | 20.5 °c     | 14:19:55 |
| Ruine                                                              | 1016.14 hPa | 76.22 cm | 49.3 Hr%     | 16.9 °c     | 14:20:55 |
| Atelier                                                            | 1016.47 hPa | 76.24 cm | 61.6 Hr%     | 19.1 °c     | 14:21:05 |
| DEV-1                                                              |             |          |              |             |          |
| DEV-2                                                              |             |          |              |             |          |
| PI400-1                                                            |             |          |              |             |          |
| ***                                                                | ***         | ***      | ***          | ***         | ***      |
| ***                                                                | ***         | ***      | ***          | ***         | ***      |

Ce Script beaucoup plus léger peut être utilisé sur un Pico ou avec un écran de faible résolution la fenêtre faisant 590x325 pour 12 capteurs ou 590x210 pour 6

Il faut que les fichiers ThermoM6.conf ou ThermoM12.conf soient créés avant avec Thermo-Maitre Analyse des présents au démarrage et par le Bouton 'RELANCER'

Vous pouvez lancer ce script directement :

python3 chemin/Thermo-Maitre-Simple-201.pypour 6 capteurspython3 chemin/Thermo-Maitre-Simple-201.py 12pour 12 capteursles fichiers ThermoM6 et ThermoM12.conf devant être dans le même dossier

Le Nom du Capteur est en rouge si le RPI-THERMO est connecté et détecté sur son IP mais que Thermo2-BME-201 n'est pas lancé ou erreur chemin

### **BOUTON NORMAL**

Permet de revenir à Thermo-Maitre complet

### **THERMO-MAITRE-201**

### **POUR CHAQUE CAPTEUR**

La configuration du RPI-THERMO est affichée en haut de chaque cadre xxxx (Cy120/H6/T-2:21) Localisation Cycle 120 s 6 points par Heure Correction température -2°C Alarme à 21 °C

### **BOUTON VNC**

Lance VNC sur l'IP du capteur pour modifications sauf si IP locale

#### **BOUTON HISTO**

Affiche le graphe selon la configuration Année Mois Type ...Pression,Humidité, Température....ou les 3 avec 'tout' Avec une moyenne sur 0,3,10,20,50 points

Au Lancement, se met sur le mois en cours

| ANNEE :   | 2022                     |
|-----------|--------------------------|
| Janvier   | LOLL ·                   |
| Février   | C Tout                   |
| Mars      | O Press                  |
| Avril     | 🔿 Humi                   |
| Mai       | <ul> <li>Temp</li> </ul> |
| Juin      |                          |
| Juillet   | Moy/0                    |
| Aout      | C Moy/3                  |
| Septembre | C Moy/10                 |
| Octobre   | C Mov/20                 |
| Novembre  | C Mov/50                 |

Exemple sur température du mois d'avril avec une moyenne sur 20 points

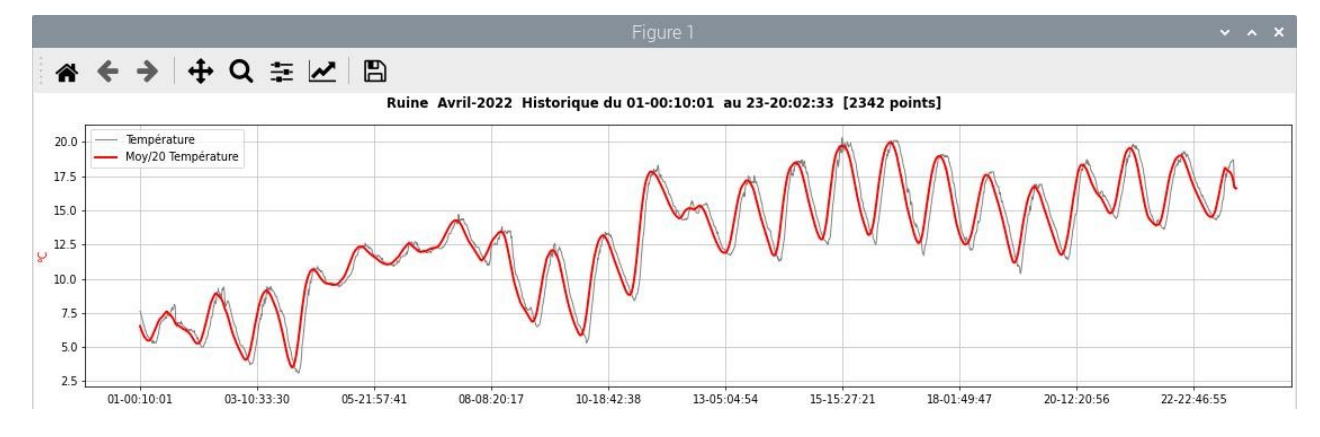

#### Et idem avec les 3 mesures

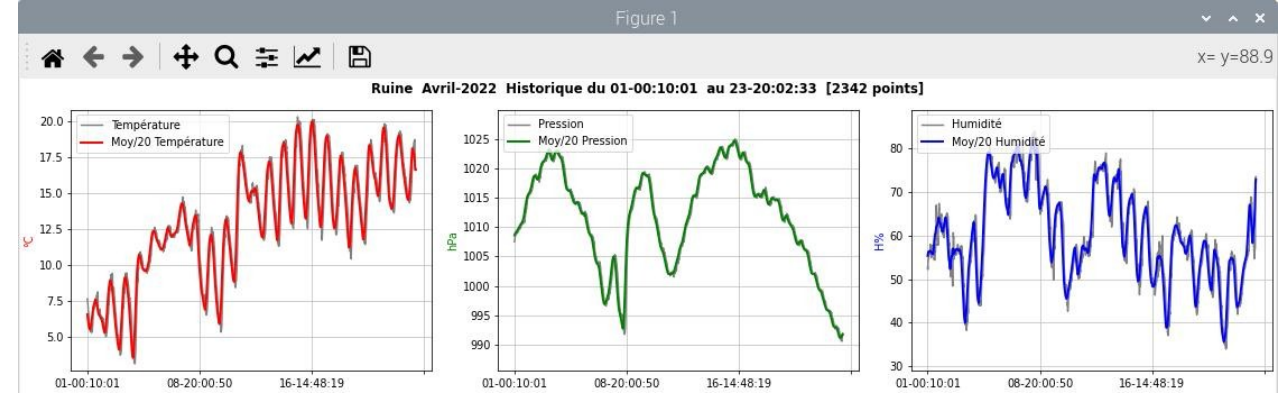

### BOUTON <RAZ

RAZ des températures Min et Max Supprime le fichier ThermoMM.dat du RPI-THERMO concerné et réinitialise les Min/Max Attendre en fonction du cycle du RPI-THERMO pour mise à jour cycle suivant, affiche +50 et -50 (Tmin et Tmax bien réinitialisés)

Cycle suivant, Tmin et Tmax sont égaux

Cycle suivant, OK

### EXEMPLE DE FICHIER Thermo.CHE.txt

Mettre le N° en argument pour les RPI-THERMO pour définir le support

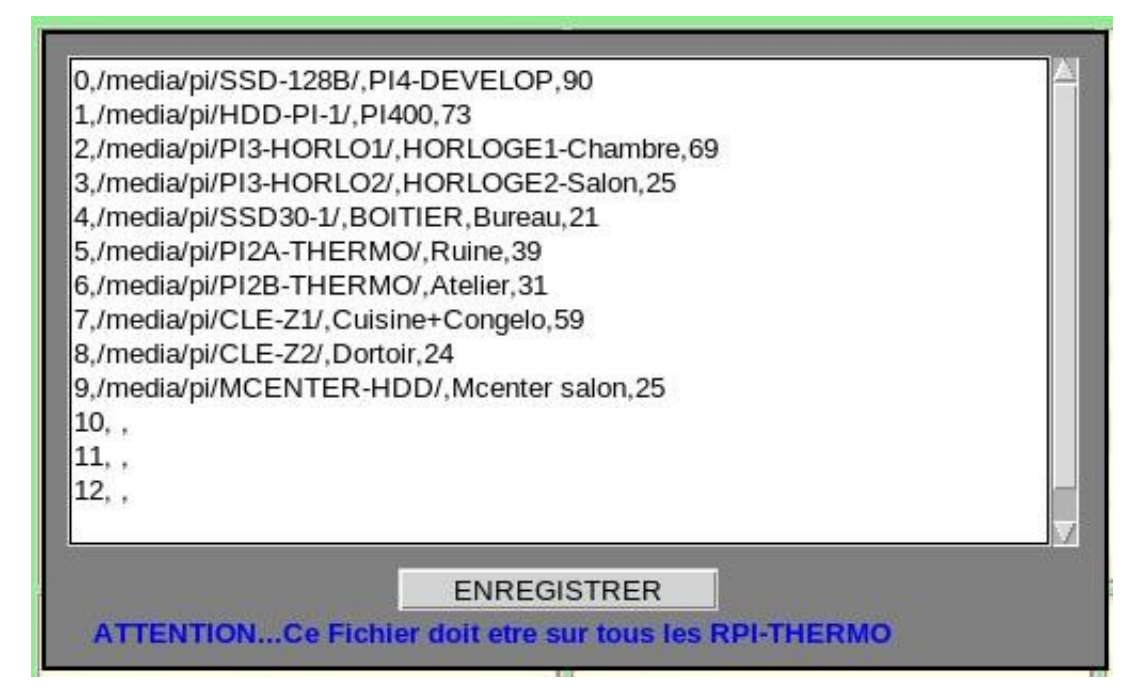

# EXEMPLE DE FICHIER ThermoM12.conf

| Cycle 3 | 0                                                          |  |
|---------|------------------------------------------------------------|--|
| Max CP  | PU 50                                                      |  |
| 192.168 | .1.59 pi cdbi72 /media/pi/CLE-Z1/HistoThermo1/ Cuisine     |  |
| 192.168 | 1.59 pi cdbi72 /media/pi/CLE-Z1/HistoThermo2/ Congelo      |  |
| 192.168 | 1.69 pi cdbi72 /media/pi/PI3-HORLO1/HistoThermo1/ Chambre  |  |
| 192.168 | .1.25 pi cdbi72 /media/pi/PI3-HORLO2/HistoThermo1/ Salon   |  |
| 192.168 | .1.24 pi cdbi72 /media/pi/CLE-Z2/HistoThermo1/ Dortoir     |  |
| 192.168 | 1.39 pi cdbi72 /media/pi/PI2A-THERMO/HistoThermo1/ Ruine   |  |
| 192.168 | 1.31 pi cdbi72 /media/pi/PI2B-THERMO/HistoThermo1/ Atelier |  |
| 192.168 | .1.90 pi cdbi72 /media/pi/SSD-128B/HistoThermo1/ DEV-1     |  |
| 192.168 | .1.90 pi cdbi72 /media/pi/SSD-128B/HistoThermo2/ DEV-2     |  |
| 192.168 | 1.73 pi cdbi72 /media/pi/HDD-PI-1/HistoThermo1/ PI400-1    |  |
|         | 82                                                         |  |
|         |                                                            |  |
|         |                                                            |  |
|         |                                                            |  |
|         |                                                            |  |
|         |                                                            |  |